## **ASROCK** Referenza tecnica - D&R

- 1. D: Ho installato tutti i driver dal CD di supporto, ma non ho potuto attivare la Smart Response Technology sulla mia scheda madre Intel Z68. Cosa devo fare?
  - R: Per prima cosa, si prega di scaricare e aggiornare ENTRAMBI il vostro BIOS e i driver di archiviazione Intel Rapid dai link qui sotto:

Z68 Extreme4: <u>http://www.asrock.com/mb/overview.asp?Model=Z68%20Extreme4</u> Z68 Pro3: <u>http://www.asrock.com/mb/overview.asp?Model=Z68%20Pro3</u> Z68Pro3-M: http://www.asrock.com/mb/overview.asp?Model=Z68%20Pro3-M

Dopo aver fatto ciò, segui questa procedura per l'installazione di Intel Smart Response:

Fase 1. Prima di avviare il sistema, assicurati di collegare il tuo HDD alle porte SATA supportate. Per Z68 Extreme4, collegare alle porte, come illustrato di seguito.

Queste porte sono dal chipset PCH Intel, che supportano la tecnologia Intel Smart Response.

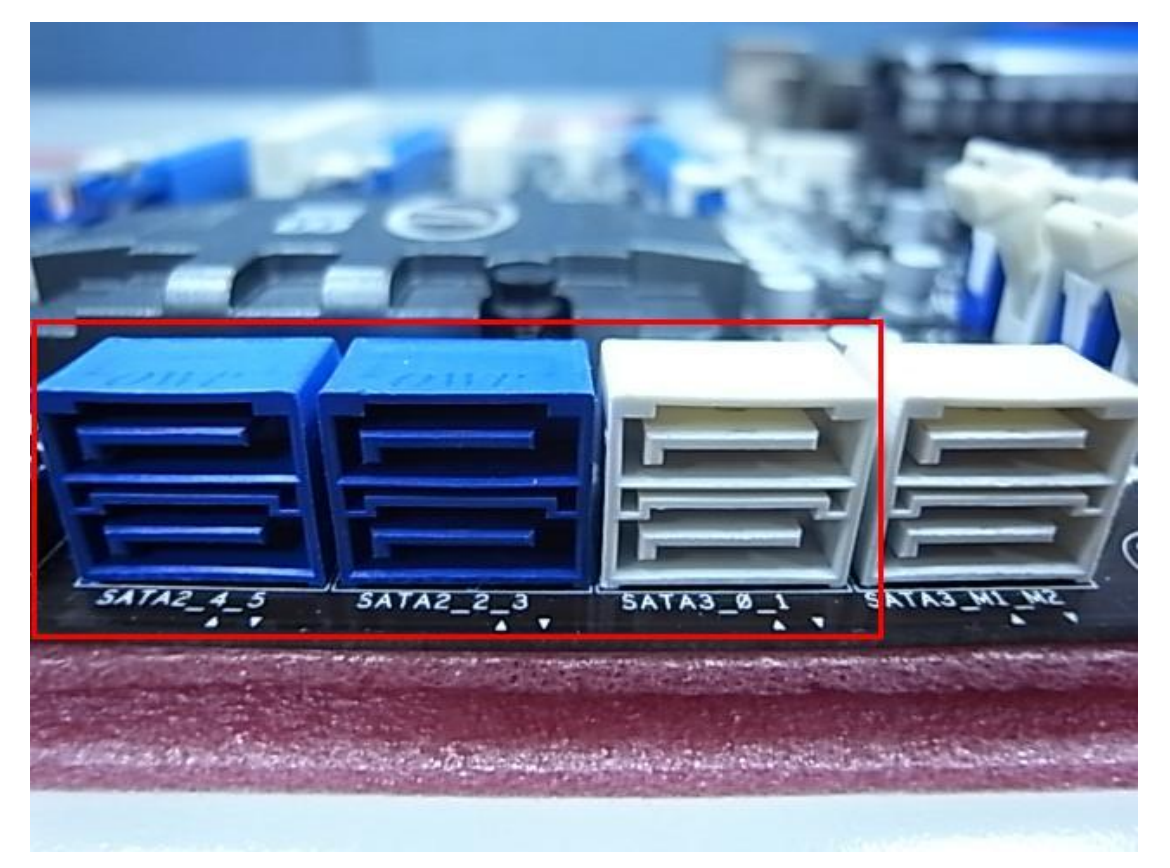

Si prega di notare che, per Pro3 Z68 o Z68 Pro3-M, tutte le porte SATA sono supportate.

※ Nota:

Si consiglia agli utenti di collegare le porte HDD SATA3 se l'HDD supporta SATA3. Si prega di NON collegare SSD al sistema al momento.

Fase 2. Si prega di premere F2 o Canc per entrare nel BIOS > Avanzate > Configurazione archiviazione.

Fase 3. Si prega di impostare la modalità SATA su [RAID Mode] come mostrato qui sotto

| ASROCK UEFI SETUP UTILITY            |               |                                                |  |  |  |
|--------------------------------------|---------------|------------------------------------------------|--|--|--|
| Main OC Tweaker Advanced H/W Monitor | Boot Security | Exit                                           |  |  |  |
| Advanced\Storage Configuration       |               |                                                |  |  |  |
| Marvell SATA3 Operation Mode         | IDE Mode      | Description                                    |  |  |  |
| Marvell SATA3 Bootable               | No            | (1) IDE Mode. (2) AHCI Mode. (3)<br>RAID Mode. |  |  |  |
|                                      | RAID Mode     |                                                |  |  |  |
| ▲ SATA3_0 : Not Detected             |               |                                                |  |  |  |
| 🕋 SATA3_1 : Not Detected             |               |                                                |  |  |  |
| SATA2_2 : KINGSTON SNV425S264GB      | N             |                                                |  |  |  |
| SATA2_3 : Not Detected               |               |                                                |  |  |  |
| SATA2_4 : WDC WD5000AAKS-22YGA0      |               |                                                |  |  |  |
| SATA2_5 : Not Detected               |               |                                                |  |  |  |
|                                      |               |                                                |  |  |  |
|                                      |               |                                                |  |  |  |
|                                      |               |                                                |  |  |  |
|                                      |               |                                                |  |  |  |
|                                      |               |                                                |  |  |  |
|                                      |               |                                                |  |  |  |
|                                      |               |                                                |  |  |  |
| Tomorrow's technology today          |               | Wed 02/23/2011, 11:41:43                       |  |  |  |

Fase 4. Nella schermata RAID ROM, lo stato dell'HDD dovrebbe essere su "Non-RAID Disk"

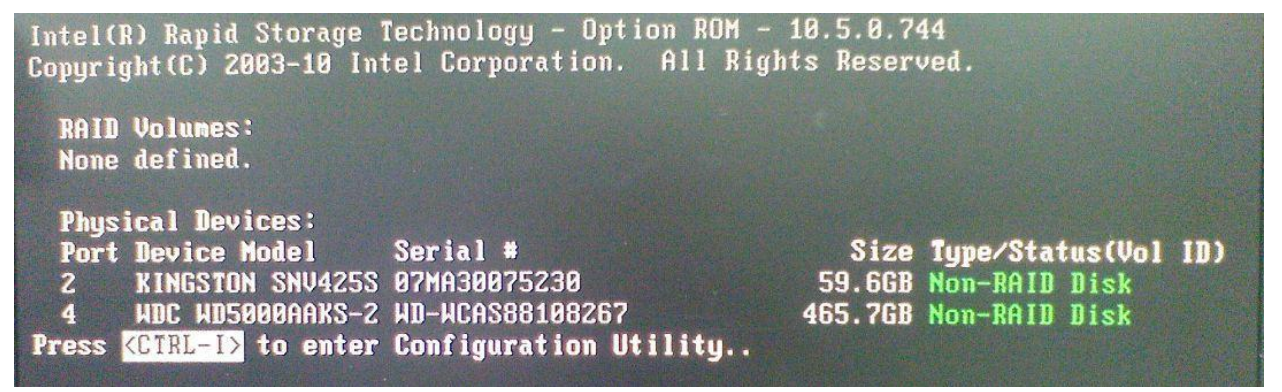

Fase 5. Si prega di installare l'OS nell'HDD SATA; dopo l'installazione, si prega di spegnere il sistema e collegare SDD alle porte SATA sopra elencate.

Fase 6. Si prega di installare il driver Intel Rapid Storage (10.5.0.1027)

Fase 7. Dopo che l'installazione è completata, riavviare il sistema e aprire Intel Rapid Storage Technology.

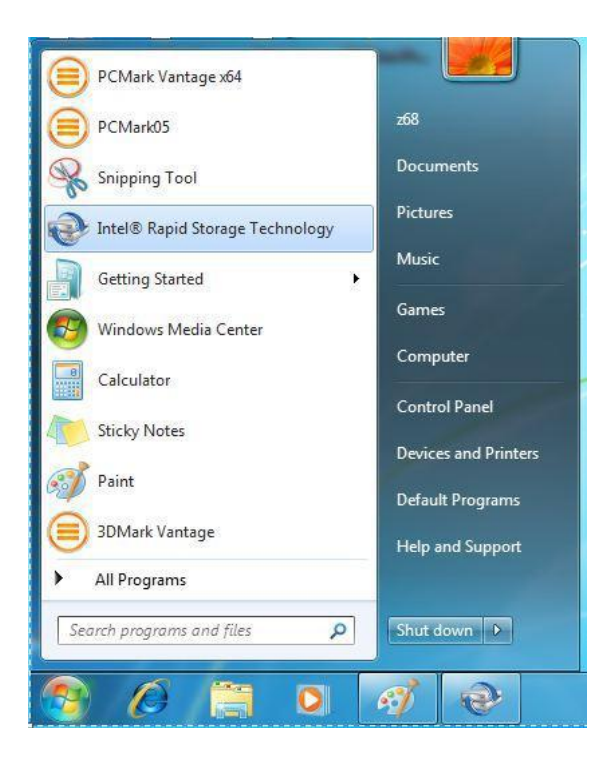

Step 8. Choose "Accelerate", and click "Enable acceleration"

| C2 Intel® Rapid Storage Technology                                                                                                    | X                      |
|----------------------------------------------------------------------------------------------------|------------------------|
| Status Manage References Help                                                                                                    | (intel)                |
| Smart Storage Caching<br>Your storage system can be accelerated using an available solid-state drive as a cache device in order to improve the overall performance.<br>Enable acceleration ? |                        |
|                                                                                                    |                        |
|                                                                                                    | More help on this page |
|                                                                                                    |                        |

Step 9. You could change the default settings as you want it, then click "OK"

| A Intel® Rapid Storage Technology                                                              |                                                                                 | - • ×                  |
|------------------------------------------------------------------------------------------------|---------------------------------------------------------------------------------|------------------------|
| Status Manage                                                                                  | Preferences Help                                                                | (intel)                |
|                                                                                                | Enable Acceleration                                                             | 1                      |
| Smart Storage Caching<br>Your storage system can be accelerated using<br>Enable acceleration 🖗 | Select the solid-state drive you want to use to accelerate your storage system: |                        |
|                                                                                                | More help OK Cancel                                                             |                        |
|                                                                                                |                                                                                 | More help on this page |

Step 10. You could see the Smart Storage Caching is enabled as shown below:

| Intres A aplu Socied recinitions<br>Status Manage Accelerate Preferences Help                                                                                                    |                                                                                                    | (intel)                               |
|----------------------------------------------------------------------------------------------------|----------------------------------------------------------------------------------------------------|---------------------------------------|
| Smart Storage Caching         Your storage system is configured to use a solid state drive as a cache device to increase system responsiveness, enable faster multi-tasking, and extend battery life.         Acceleration Configuration         Or our multi ful diable acceleration in order to accelerate a different disk or volume.         Acceleration mode: Enhanced <u>Change mode</u> SSD configuration         SSD on port 2: Normal         Usage: Cache device         Seriel number: 07MA30075230         Array_0000         Volume: Volume, 2000         Status: Normal         Type: RAID 0         Usage: Cache solume         Size: 61,055 MB | Acceleration View Array_0000  Total agreement agreement | Volume.0000<br>Cache volume<br>6 o Ca |
|                                                                                                    |                                                                                                    | More help on this pag                 |